## **Streamlining the Tryout Check-In Process**

- You must bring in your SportsEngine membership print-out (https://www.ovr.org/docs/Print\_Card.pdf) If you don't have either, register on SportsEngine (https://www.ovr.org/register/register.php) and follow the instructions carefully
- 2) Are you already registered for this tryout? If yes, log into your Buckeye Account and make sure your child's profile is complete. (We can't offer a spot on a team without required information).
- 3) If you don't have a Buckeye Family Account:
  - a) Create a Buckeye Family Account.
  - b) Add your child to the Buckeye Family Account.
  - c) Register your child for the desired tryout. A child can only be registerd for one tryout per club per weekend.
    - i) Pay for the tryout.

## Parents,

As we prepare for tryouts this weekend, we want to make sure you are given the tools to get your child registered and on the court as quickly as possible.

Please visit https://buckeyevolleyballclub.com/index.php/tryouts and/or https://buckeyevolleyballclub.com/images/StreamlineBuckeyeTryouts.pdf and follow the instructions before you arrive at tryouts.